## مراحل درخواست ثبت نام در فراخوان پذیرش بدون آزمون دانشجویان ممتاز (استعداد درخشان) مقطع کارشناسی ارشد سال ۱۴۰۳ (برای دانشجویان کارشناسی ورودی مهرماه سال ۱۳۹۹ دانشگاه هرمزگان)

ابتدا در قسمت پیشخوان خدمت، بروی گزینه درخواست بررسی مشکلات آموزشی کلیک نموده و سپس گزینه درخواست جدید را انتخاب می نماییم (همانند شکل ۱)

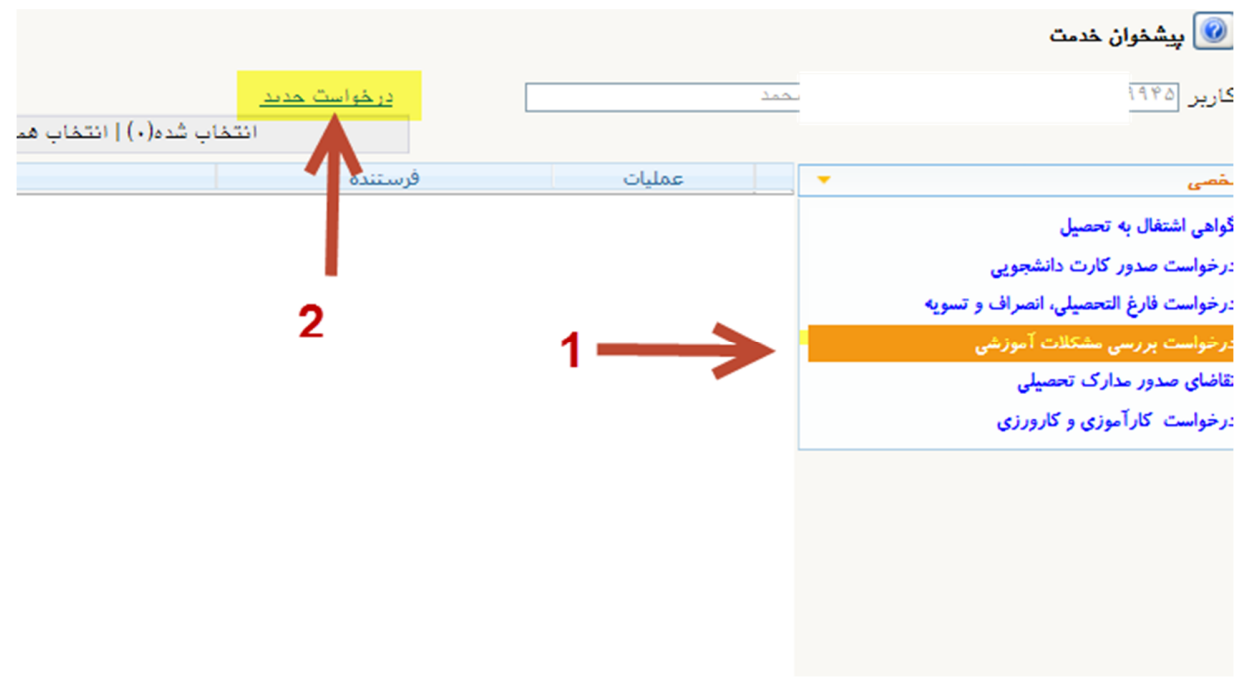

شکل (۱)

در صفحه جدیدی که باز می شود در بخش نوع درخواست گزینه "درخواست ثبت نام در فراخوان پذیرش بدون آزمون دانشجویان ممتاز (استعداد درخشان) مقطع کارشناسی ارشد " انتخاب می کنیم.

در قسمت <mark>درخواست اول،</mark> شرح درخواست و یا سوالات خود را مطرح می نماییم. سپس بر روی <mark>گزینه ایجاد</mark> کلیک می کنیم و در انتها بر روی <mark>گزینه بازگشت</mark> کلیک می کنیم. (همانند شکل ۲)

| درخواست بررسی مسائل و مشکلات آموزشی دانشجو 💿 مشخصات رای 🔿 🤡 | شکلات آموزشی دانشجو                                                                                                    | 🥑 درخواست بررسی مسائل و م                     |
|-------------------------------------------------------------|----------------------------------------------------------------------------------------------------|-----------------------------------------------|
|                                                             |                                                                                                    | شماره دانشجو ۲۷۱                              |
|                                                             | مواست ثبت نام در فراغوان پذیرش بدون آزمون دانشجویان مستاز(استعداد درخشان) معطع کادر 🔽 مشاهده کامل درخواست؟؟                                   | مشخصات درخواست<br>نوع درخواست <mark>در</mark> |
| 2                                                           | تشهوی گرامی: آنظا شرح درخواست و یا سوال خود را در خصوص ادامه تحصیل بدون آزمون کارشناسی<br>که سال تحمیلی ۱۹۶۰-۱۹۲۹ را در این تسمت تایپ نمایید. | درخواست اول دان<br>ارز                        |
|                                                             |                                                                                                    | درخواست دوم                                   |
|                                                             |                                                                                                    | درخواست سوم                                   |
|                                                             |                                                                                                    | درخواست چهارم                                 |
|                                                             | 0                                                                                                    | موارد خاص                                     |
|                                                             |                                                                                                    | مدارک پیوست درخواست                           |
|                                                             |                                                                                                    | ومعينا درخواست                                |
|                                                             |                                                                                                    |                                               |
|                                                             |                                                                                                    |                                               |
|                                                             |                                                                                                    |                                               |
| <u>∞∞</u> ← 4                                               | 3 🔶                                                                                                    | مربر می ایجاد<br>تعبیرات                      |
|                                                             |                                                                                                    |                                               |

شکل (۲)

پس از بازگشت به صفحه اصلی (شکل ۳)، بر روی <mark>گزینه تایید و ارسال</mark> کلیک و آنرا تایید می نماییم تا درخواست به کارشناس اداره استعداد درخشان ارجاع شود.

| کاربر (۴۵                                                                                                    | محمد | 2       | <u>درخواست مدید</u><br>انتخ | ب شده(۰)   انتخاب همه   عدم انتخاب                                                                                                    | جستجو                                                                                                    | جارى           | ~  |
|----------------------------------------------------------------------------------------------------|------|---------|-----------------------------|----------------------------------------------------------------------------------------------------|----------------------------------------------------------------------------------------------------|----------------|----|
| خصى                                                                                                    | -    | عمليات  | فرستنده                     | مر                                                                                                    | موضوع                                                                                                    | زمان           |    |
| گواهی اشتغال به تحصیل<br>: رخواست صدور کارت دانشجویی<br>: رخواست فارغ التحصیلی، انصراف و تسویه<br>: رخواست بورسی مشکلات آماز ش | 1    | 2       |                             | درخواست ثبت نام فراخوان پذیرش بدون<br>در مقطع کارشناسه از شد سال ۹۹ - نو،<br>مورد بررسه کارشناس کریز، بر روی کرینه تایی<br>در درست شما به کارشناس دانشگاه از،<br>رو درست کتا می<br>و درست کتا می | ا آرمون دانشجویان ممتار(استعداد درخشان)<br>بچه مهرد انعلی ایرک اینکه درخواست شما<br>بد و ارسال کلیك نمایید در غیر اسعورت<br>رسال نمک شود. با قرار دادن ماوس بر روی<br>ره است ۲۰۰۰ (۲۰۰۰ ه. امیرمجما | /•٢/١• - ١۵:•۴ | 17 |
| تقاضاي صدور مدارك تحصيلي                                                                                                    |      | تاييد و | ارسال درخواست به کارشناس    |                                                                                                    |                                                                                                    |                |    |

شکل (۳)

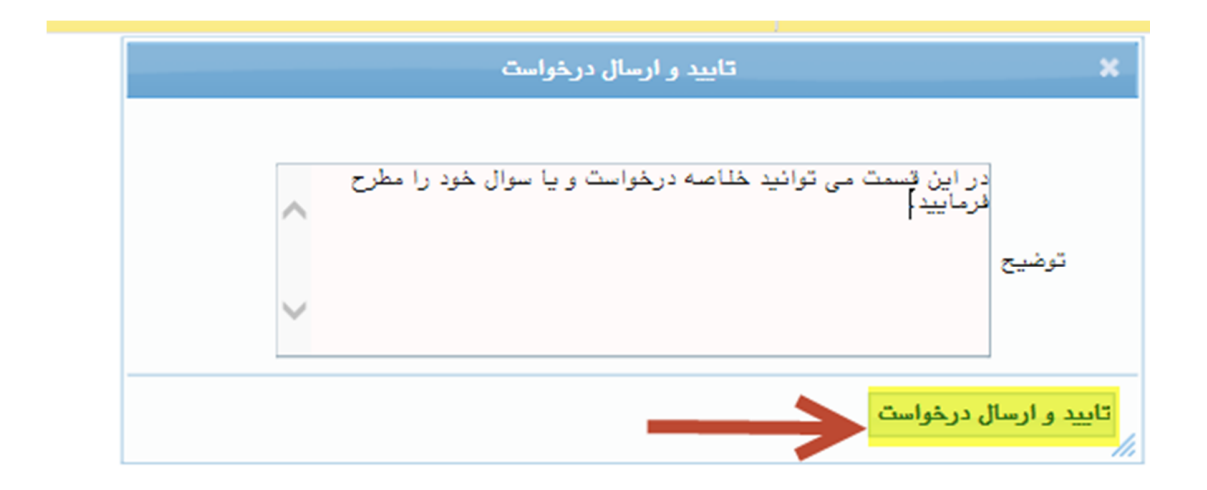

توجه مهم: برای اینکه درخواست شما به کارشناس ارسال شود، می بایست بر روی گزینه "تایید و ارسال درخواست" کلیک نموده و درخواست را تایید نمایید. در صورت عدم اجرای این کار، درخواست شما به کارشناس ارجاع نشده و مورد بررسی قرار نمی گیرد. با قراردادن ماوس بر روی آیکونها، توضیح هر آیکون قابل مشاهده است.